# **CISCO** Academy

# Packet Tracer – Zadanie integrujące umiejętności

# Tabela adresowania

| Urządzenie | Interfejs      | Adres IP/Prefiks      | Brama domyślna |
|------------|----------------|-----------------------|----------------|
| R1         | G0/0           |                       | nd.            |
|            |                | 2001:db8:acad::1/64   |                |
|            |                | fe80::1               |                |
|            | G0/1           |                       | nd.            |
|            |                | 2001:db8:acad:1::1/64 |                |
|            |                | fe80::1               |                |
|            | G0/2           |                       | nd.            |
|            |                | 2001:db8:acad:2::1/64 |                |
|            |                | fe80::1               |                |
|            | S0/0/1         | 172.16.1.2 /30        | nd.            |
|            |                | 2001:db8:2::1/64      |                |
|            |                | fe80::1               |                |
| Central    | S0/0/0         | 209.165.200.226 /30   | nd.            |
|            |                | 2001:db8:1::1/64      |                |
|            |                | fe80::2               |                |
|            | S0/0/1         | 172.16.1.1 /30        | nd.            |
|            |                | 2001:db8:2::2/64      |                |
|            |                | fe80::2               |                |
| S1         | VLAN 1         |                       |                |
| S2         | VLAN 1         |                       |                |
| S3         | VLAN 1         |                       |                |
| Staff      | karta sieciowa |                       |                |
|            |                | 2001:db8:acad::2/64   | fe80::1        |
|            |                | fe80::2               |                |
| Sales      | karta sieciowa |                       |                |
|            |                | 2001:db8:acad:1::2/64 | fe80::1        |
|            |                | fe80::2               |                |
| IT         | karta sieciowa |                       |                |
|            |                | 2001:db8:acad:2::2/64 | fe80::1        |
|            |                | fe80::2               |                |

| Urządzenie | Interfejs      | Adres IP/Prefiks    | Brama domyślna |
|------------|----------------|---------------------|----------------|
| Web        | karta sieciowa | 64.100.0.3 /29      | 64.100.0.1     |
|            |                | 2001:db8:cafe::3/64 | fe80::1        |
|            |                | fe80::2             |                |

### Wprowadzenie

Router Central, ISP cluster i Web server są całkowicie skonfigurowane. Musisz utworzyć nowy schemat adresowania IPv4, który będzie obsługiwał 4 podsieci korzystające z sieci 192.168.0.0/24.Dział IT wymaga 25 hostów. Dział Sales potrzebuje 50 hostów. Podsieć dla reszty personelu wymaga 100 hostów. W przyszłości zostanie dodana podsieć Guest z 25 hostami. Musisz również zakończyć podstawowe ustawienia zabezpieczeń i konfiguracje interfejsu na R1.Następnie skonfigurujesz interfejs SVI i podstawowe ustawienia zabezpieczeń na przełącznikach S1, S2 i S3.

## Instrukcje

#### Adresowanie IPv4

- Użyj 192.168.0.0/24, aby utworzyć podsieci spełniające wymagania hosta.
  - Staff: 100 hostów
  - Sales: 50 hostów
  - o IT: 25 hostów
  - Sieć Guest do dodania później: 25 hostów
- Dokumentuj adresy IPv4, które zostały przypisane w tabeli adresowania.
- Zanotuj podsieć dla sieci Guest:

#### Konfiguracja komputerów PC

- Skonfiguruj przypisane adresy IPv4, maskę podsieci i domyślne ustawienia bramy na komputerach podsieci Staff, Sales i IT przy użyciu schematu adresowania.
- Przypisz adres unicast IPv6 i link-local oraz domyślne bramy do sieci Staff, Sales i IT zgodnie z tabelą adresowania.

#### Konfiguracja R1

- Skonfiguruj nazwę urządzenia zgodnie z tabelą adresowania.
- Wyłącz odwzorowanie nazw domenowych (DNS lookup).
- Przypisz Ciscoenpa55 jako szyfrowane hasło uprzywilejowanego trybu EXEC.
- Przypisz Ciscoconpa55 jako hasło konsoli i włącz logowanie.
- Ustaw wymaganą długość dla wszystkich haseł na co najmniej **10** znaków.
- Zaszyfruj hasła zapisane jawnym tekstem.
- Utwórz baner, który będzie ostrzegał osoby łączące się z urządzeniem, że nieautoryzowany dostęp jest zabroniony.
- Skonfiguruj i uruchom interfejsy Gigabit Ethernet.
  - Skonfiguruj adresy IPv4 zgodnie ze schematem adresowania.
  - o Skonfiguruj adresowanie IPv6 zgodne z tabelą adresacji.

- Skonfiguruj SSH na R1:
  - Ustaw nazwę domeny na CCNA-Lab.com
  - Wygeneruj **1024**-bitowy klucz RSA.
  - o Skonfiguruj linie VTY dla dostępu SSH.
  - Użyj lokalnych profili użytkowników do uwierzytelnienia.
  - o Utwórz użytkownika Admin1 z poziomem uprawnień 15 i użyj zaszyfrowanego hasła Admin1pa55.
- Skonfiguruj konsolę i linie VTY, aby wylogować się po pięciu minutach bezczynności.
- Ustaw blokowanie na trzy minuty konta użytkownika, który w ciągu dwóch minut dokonał czterech nieudanych prób logowania.

#### Konfiguracja przełącznika

- Skonfiguruj nazwę urządzenia zgodnie z tabelą adresowania.
- Skonfiguruj interfejs SVI z adresem IPv4 i maską podsieci zgodnie ze schematem adresowania.
- Skonfiguruj bramę domyślną.
- Wyłącz odwzorowanie nazw domenowych (DNS lookup).
- Przypisz Ciscoenpa55 jako szyfrowane hasło uprzywilejowanego trybu EXEC.
- Przypisz Ciscoconpa55 jako hasło konsoli i włącz logowanie.
- Skonfiguruj konsolę i linie VTY, aby wylogować się po pięciu minutach bezczynności.
- Zaszyfruj hasła zapisane jawnym tekstem.

#### Wymagania dotyczące łączności

- Użyj przeglądarki internetowej na komputerach w Staff, Sales i IT aby otworzyć www.cisco.pka.
- Użyj przeglądarki internetowej na komputerach w Staff, Sales i IT, aby otworzyć www.cisco6.pka.
- Wszystkie komputery powinny po wykonaniu ping do wszystkich pozostałych urządzeń powinny mieć łączność.

Page 3 of 3